## Como conectarme a una red inalámbrica con Windows XP

Primero que nada debemos contar con los datos pertinentes para conectarnos a una Red Inalámbrica, en nuestro caso los datos de la RIFE proporcionados en el CIFE (Centro de Informática).

A continuación vamos a Menú Inicio y daremos dic en **Conectar** y seleccionamos **Conexiones de red inalámbricas**.

| Administrador                                                                        |                                               |                                    |
|--------------------------------------------------------------------------------------|-----------------------------------------------|------------------------------------|
| Mozilla Firefox<br>Mozilla Firefox<br>Correo electrónico<br>Microsoft Office Outlook | Mis documentos                                |                                    |
| 🥙 Windows Update                                                                     | 👌 Mi música                                   |                                    |
| Microsoft Office Word 2007                                                           | 😡 Mi PC 🍕 Mis sitios de red                   |                                    |
| Adobe Reader X                                                                       | Panel de control                              |                                    |
| Reproductor de Windows<br>Media                                                      | Configurar acceso y programas predeterminados |                                    |
| Internet Explorer                                                                    | Conectar a                                    | (2) Conexiones de red inalámbricas |
| Paseo por Windows XP                                                                 | Impresoras y faxes                            | S Mostrar todas las conexiones     |
|                                                                                      |                                               |                                    |
| Todos los programas 📡                                                                | 🖅 Ejecutar                                    |                                    |
|                                                                                      | Cerrar sesión 🚺 Apagar equipo                 |                                    |
| 🥼 Inicio 🛛 🥭 🕲                                                                       | Documento1 - Micros                           |                                    |

Nos mostrara una ventana la cual observamos la lista de las redes inalámbricas que registra nuestra computador y seleccionamos la red que deseamos configurar.

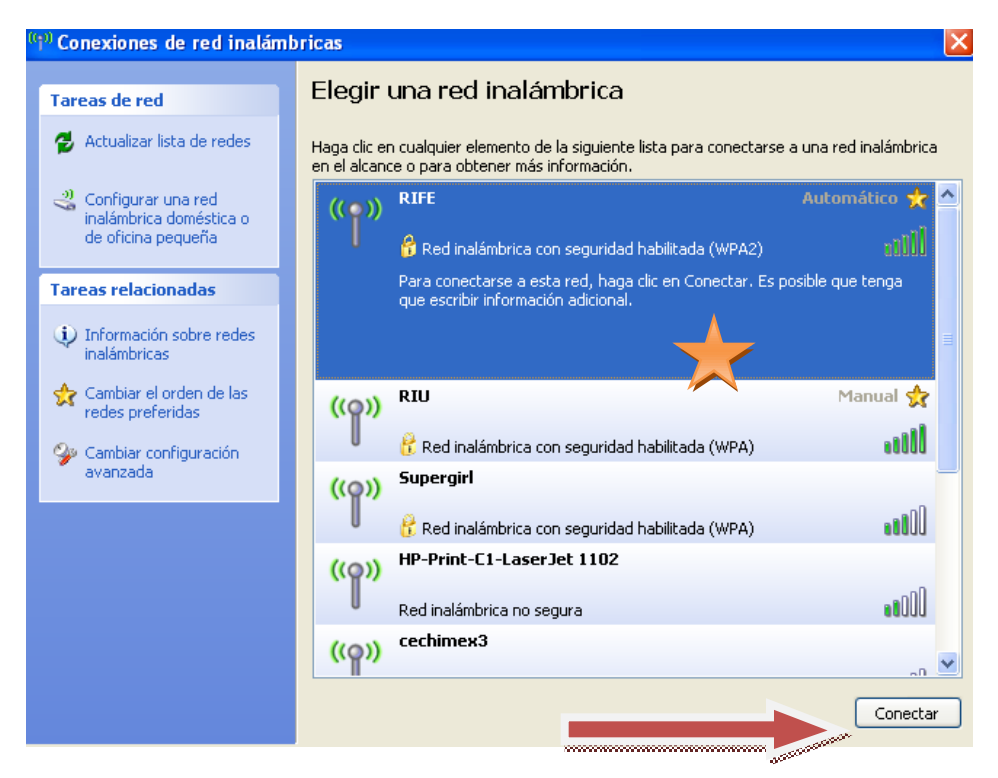

Daremos dic en conectar y nos aparecerá una ventana la cual hará la conexión a la red, pero esto no es todo.

| Conexiones de red ina                       | lámbricas                                                                                                    | ×  |
|---------------------------------------------|----------------------------------------------------------------------------------------------------|----|
| Tareas de red                               | Elegir una red inalámbrica                                                                                                    |    |
| 😴 Actualizar lista de redes                 | Haga clic en cualquier elemento de la siguiente lista para conectarse a una red inalámbric<br>en el alcance o para obtener más información. | a  |
| 💐 Configurar una red                        | 💋 _ 🗤 RIFE Automático 📩                                                                                                    | ^  |
| inalámbrica doméstica<br>de oficina pequeña | onexión de red inalámbrica 🛛 🔀                                                                                                    |    |
| Tareas relacionadas                         | Espere mientras Windows se conecta con la red "RIFE".                                                                                       |    |
| 👷 Cambiar el orden de la                    | Esperando a la red Manual 👷                                                                                                    |    |
| Seconfiguración                             | Cancelar BID                                                                                                    |    |
|                                             | Red inalámbrica con seguridad habilitada (WPA)                                                                                              |    |
|                                             | ((Q)) HP-Print-C1-LaserJet 1102                                                                                                    |    |
|                                             | Red inalámbrica no segura at 000                                                                                                    |    |
|                                             | ((ရာ)) cechimex3                                                                                                    | ~  |
|                                             | Conecta                                                                                                    | ar |

Y la siguiente ventana nos pedirá los datos pertinentes mencionados en la primera parte la cual constara de un Usuario y una contraseña.

| <sup>0)</sup> Conexiones de red inalán                              | nbricas                                              | ×        |
|---------------------------------------------------------------------|------------------------------------------------------|----------|
| Tareas de red                                                       | Elegir una red inalámbrica                           |          |
| 🤞 Actualizar lista de redes                                         | Escribir credenciales 🛛 🛛 una red inalámb            | orica    |
| Configurar una red<br>inalámbrica doméstica o<br>de oficina pequeña | mprobando<br>identidad                               | ☆ ^<br>U |
| Tareas relacionadas           Información sobre redes inalámbricas  | Manual                                               |          |
| Cambiar el orden de las redes preferidas                            | Nombre de 305222194 00                               | 00       |
| avanzada                                                            | Ta: ••••••••••••••••••••••••••••••••••••             | OD       |
|                                                                     | Guardar este nombre de usuario y contraseña para uso | OD       |
|                                                                     |                                                      | 00 🧹     |
|                                                                     | Cone                                                 | ctar     |

Y nuestra red se está conectando...

| ( <sup>(13))</sup> Conexiones de red inalámi                        | bricas                                                                                                    | ×                            |
|---------------------------------------------------------------------|----------------------------------------------------------------------------------------------------|------------------------------|
| Tareas de red                                                       | Elegir una red inalámbrica                                                                                             |                              |
| 💋 Actualizar lista de redes                                         | Haga clic en cualquier elemento de la siguiente lista para conectarse<br>en el alcance o para obtener más información. | a una red inalámbrica        |
| Configurar una red<br>inalámbrica doméstica o<br>de oficina pequeña | ((p)) RIFE                                                                                                    | Intentando ☆ 🛆<br>autenticar |
| Tareas relacionadas                                                 | ((Q)) RIU                                                                                                    | Manual 👷                     |
| Información sobre redes<br>inalámbricas                             | Red inalámbrica con seguridad habilitada (WPA)                                                                         | 0000                         |
| Cambiar el orden de las redes preferidas                            | Red inalámbrica con seguridad habilitada                                                                               | e0000                        |
| 🎐 Cambiar configuración                                             | ((Q)) cechimex3                                                                                                    |                              |
| avanzada                                                            | Red inalámbrica no segura                                                                                              | •0000                        |
|                                                                     | ((Q)) HP-Print-C1-LaserJet 1102                                                                                        | <u></u>                      |
|                                                                     | Red inalámbrica no segura                                                                                              | 00086                        |
|                                                                     | ((ዋ)) mgmt                                                                                                    |                              |
|                                                                     | 🖡 🦸 Red inalámbrica con seguridad habilitada (WPA2)                                                                    | •800 🐱                       |
|                                                                     |                                                                                                    | Conectar                     |

Sabremos que ya tenemos conexión cuando aparezca Conectado.

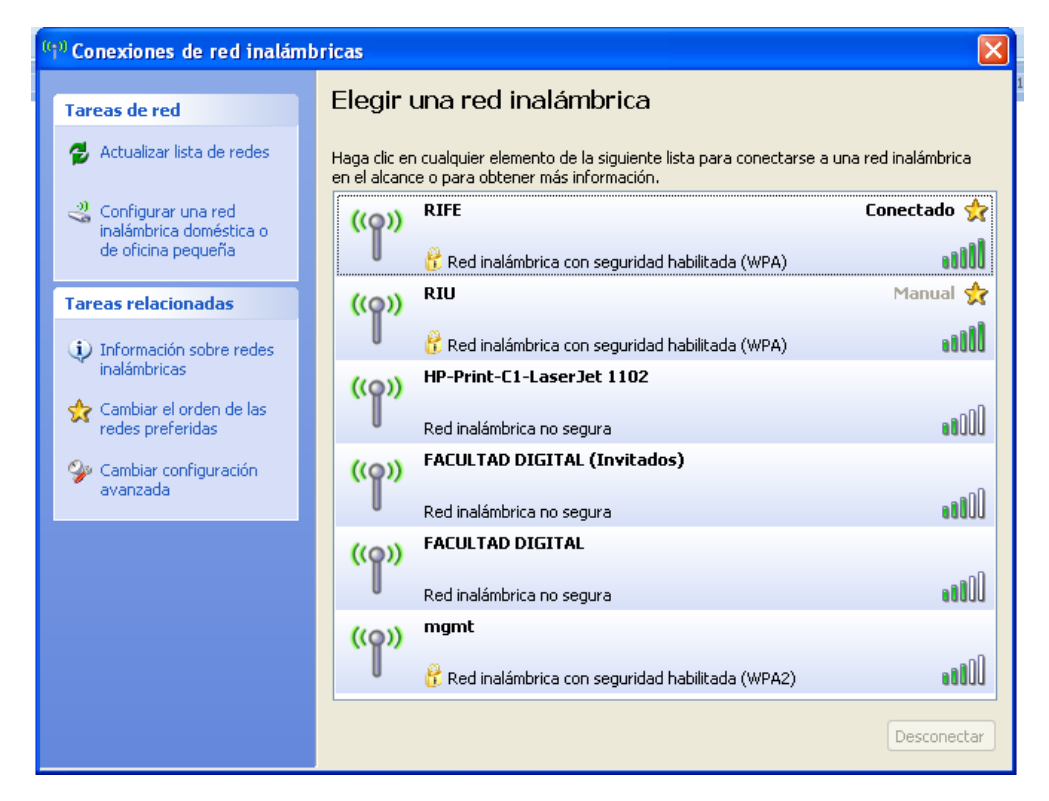

Existen inconvenientes cuando nos queremos conectar a redes inalámbricas. Debido a que hay que asignar algunas configuraciones extras. Esto se hace de una forma sencilla sólo siguiendo los siguientes pasos.

Menú Inicio -> Conectar a -> Conexiones de red inalámbrica

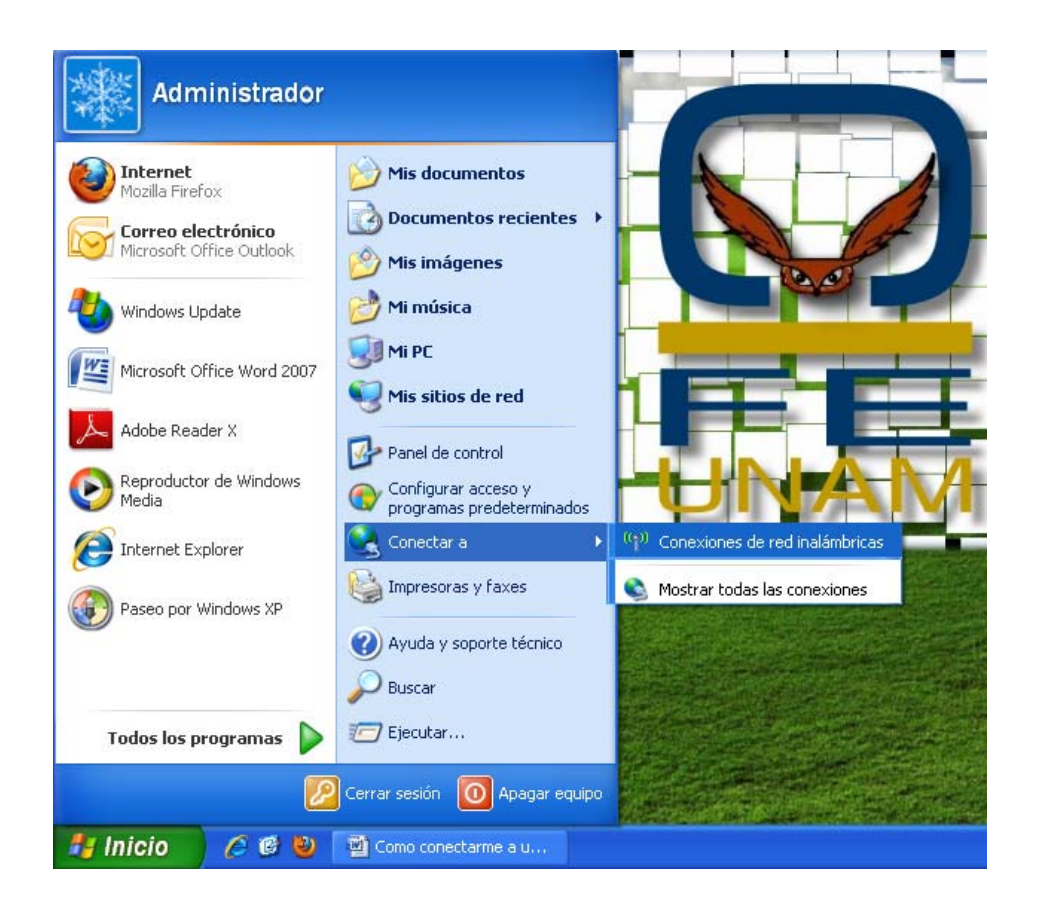

Y nos abrirá la siguiente ventana en la cual seleccionaremos **Cambiar** configuración avanzada.

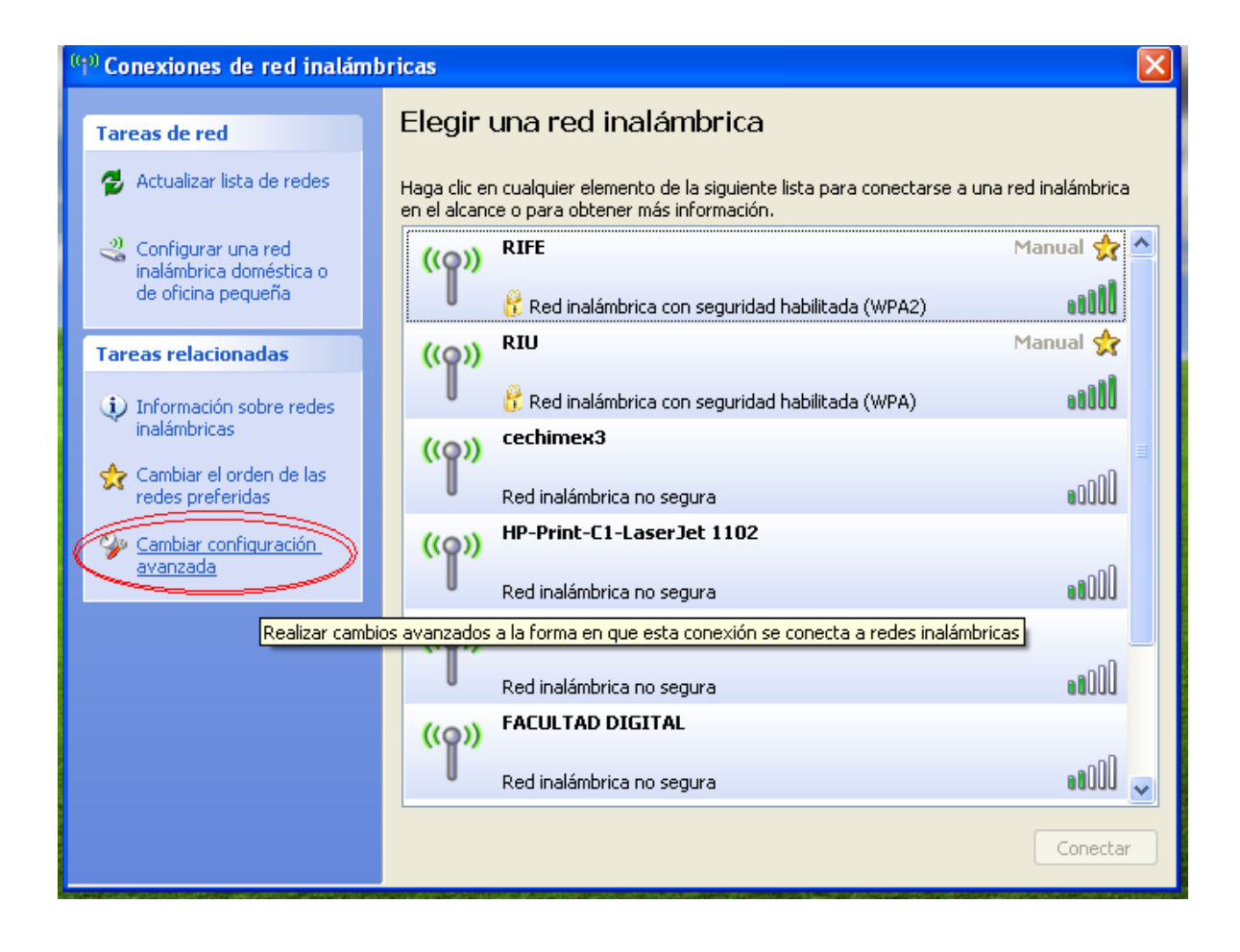

Y nos mostrará una ventana como la siguiente en la cual seleccionaremos la pestaña de redes inalámbricas y después en agregar.

| 🕂 Propiedades de Conexiones de red inalámbricas 💦 ?                                                                                      | $\mathbf{X}$ |
|----------------------------------------------------------------------------------------------------|--------------|
| Generat Redes inalámbricas Opciones avanzadas                                                                                            |              |
| Usar Windows para establecer mi configuración de red inalámbrica                                                                         |              |
| ⊂ Redes disponibles:                                                                                                    | _            |
| Haga clic en el siguiente botón para conectarse o desconectarse de<br>redes inalámbricas o para obtener más información acerca de ellas. |              |
| Ver redes inalámbricas                                                                                                    | ]            |
| Redes preferidas:                                                                                                    | 5            |
| Conectar automáticamente a redes disponibles en el orden siguiente:                                                                      |              |
| Subir                                                                                                    |              |
| 2 Bajar                                                                                                    |              |
|                                                                                                    |              |
| Agregar Quitar Propiedades                                                                                                    |              |
| Obtense mée información acerca de cómo<br>establecer una configuración de red inalámbrica.                                               | )            |
|                                                                                                    |              |
| Aceptar Cance                                                                                                    | lar          |

Nos mostrará una ventana que contiene tres pestañas y en la pestaña de **Asociación** daremos paso a poner el nombre de nuestra red **RIFE** 

| Propiedades de red inalámbrica                                                       | ? 🔀       |  |  |
|--------------------------------------------------------------------------------------|-----------|--|--|
| Asociación Autenticación Conexión                                                    |           |  |  |
| Nombre de red (SSID): RIFE                                                           | $\supset$ |  |  |
| Conectarse incluso sina reu no esta unundiendo<br>Clave de red inalámbrica           |           |  |  |
| Esta red requiere una clave para lo siguiente:                                       |           |  |  |
| Autenticación de red: Abierta                                                        | ~         |  |  |
| Cifrado de datos: WEP                                                                | ~         |  |  |
| Clave de red:                                                                        |           |  |  |
| Confirmar calve de red:                                                              |           |  |  |
| Índice de la clave                                                                   |           |  |  |
| La clave se me proporciona automáticamente                                           |           |  |  |
| Ésta es una red de equipo a equipo (ad hoc). No se u<br>puntos de acceso inalámbrico | tilizan   |  |  |
| Aceptar                                                                              | Cancelar  |  |  |

Después cambiaremos la configuración de la *Clave de Red Inalámbrica* que se encuentra después de que hemos tecleado el nombre de nuestra Red.

En Autentificación de red desplegaremos la flecha y seleccionaremos WPA y en Cifrado de datos seleccionareos TKIP.

| Propiedades de red inalámbrica 🛛 🛛 🛛                                                        |
|---------------------------------------------------------------------------------------------|
| Asociación Autenticación Conexión                                                           |
| Nombre de red (SSID): RIFE                                                                  |
| Conectarse incluso si la red no está difundiendo                                            |
| Clave de rechinalámbrica                                                                    |
| Esta red requiere una clave para lo siguiente:                                              |
| Autenticación de red: WPA 💌                                                                 |
| Cifrado de datos: 🛛 🗸 🖌 🗸                                                                   |
| Clave de red:                                                                               |
| Confirmar calve de red:                                                                     |
| Índice de la clave 1                                                                        |
| Ésta es una red de equipo a equipo (ad hoc). No se utilizan<br>puntos de acceso inalámbrico |
| Aceptar Cancelar                                                                            |

Antes de dar dic en *Aceptar* nos iremos a la pestaña de **Autentificación** donde configuraremos el **Tipo de EAP**, desplegamos la pestañita y seleccionamos **EAP protegido (PAEP)**. Abajo seleccionamos **Propiedades**.

| Propiedades de red inalámbrica                                                                |
|-----------------------------------------------------------------------------------------------|
| Asociación Autenticación Conexión                                                             |
| Seleccione esta opción para proporcionar acceso autenticado a<br>redes Ethernet inalámbricas. |
| ✓ Habiltar la autenticación IEEE 802.1X en esta red                                           |
| EAP: Tarjeta inteligente u otro certificado                                                   |
| Tarjeta inteligente u otro certificado<br>Propier sues                                        |
|                                                                                               |
| Autenticar como equipo cuando la información de equipo esté<br>disponible                     |
| Autenticar como invitado cuando el usuario o la información de equipo no estén disponibles    |
|                                                                                               |
|                                                                                               |
|                                                                                               |
|                                                                                               |
| Aceptar Cancelar                                                                              |

Desactivaremos la casilla de *Validar un certificado de servidor* y más abajo daremos clic en **Configurar**.

| Propiedades protegidas de EAP                                                                                                    |
|----------------------------------------------------------------------------------------------------|
| a conectar:                                                                                                    |
| Entidades emisoras raíz de confianza:                                                                                                    |
| <ul> <li>Baltimore CyberTrust Root</li> <li>CA 1</li> <li>Certiposte Classe A Personne</li> <li>Certiposte Serveur</li> <li>Certisign - Autoridade Certificadora - AC2</li> <li>Certisign - Autoridade Certificadora - AC4</li> <li>Certisign Autoridade Certificadora AC15</li> </ul> |
| No pedir la intervención del usuario para autorizar nuevos servidores o entidades emisoras de certificados de confianza.                                                                                                    |
| Seleccione el método de autenticación:                                                                                                    |
| Contraseña segura (EAP-MSCHAP v2)                                                                                                    |
| <ul> <li>Habilitar reconexión rápida</li> <li>Habilitar comprobaciones de cuarentena</li> <li>Desconectar si el servidor no presenta TLV con enlace de cifrado</li> <li>Aceptar</li> <li>Cancelar</li> </ul>                                                                           |

Y desactivaremos la casilla de la pequeña ventana que nos mostrará y daremos clic en Aceptar.

| Propiedades de EAP MSCHAPv2                                                                                                    |
|----------------------------------------------------------------------------------------------------|
| A conectar.<br>Usar automáticamente el nombre de inicio de<br>sesión y la contraseña de Windows (y dominio, si<br>existe alguno). |
| Aceptar Cancelar                                                                                                    |

Finalmente nos regresara a la ventana de *Propiedades protegidas de EAP*y damos clic en **Aceptar**.

| Propiedades protegidas de EAP                                                                                                    |
|----------------------------------------------------------------------------------------------------|
| Al conectar:<br>Validar un certificado de servidor<br>Conectar a estos servidores:<br>Entidades emiseras xaía de confianzar                                                                                        |
| Baltimore CyberTrust Root  CA 1  Certiposte Classe A Personne  Certiposte Serveur  Certisign - Autoridade Certificadora - AC2  Certisign - Autoridade Certificadora - AC4  Certisign Autoridade Certificadora AC15 |
| No pedir la intervención del usuario para autorizar nuevos<br>servidores o entidades emisoras de certificados de confianza.                                                                                        |
| Contraseña segura (EAP-MSCHAP v2) 🛛 🗸 Configurar                                                                                                    |
| <ul> <li>Habilitar reconexión rápida</li> <li>Habilitar comprobaciones de cuarentena</li> <li>Desconectar si el servidor no presenca TLV con enlace de cifrado</li> <li>Aceptar</li> </ul>                         |

En la ventana de *Propiedades de Conexiones de Red Inalámbricas* observaremos que nuestra RIFE está identificada y finalizamos en **Aceptar**.

| General Redes inalámbricas O                                       | pciones avanzadas                                                            |     |
|--------------------------------------------------------------------|------------------------------------------------------------------------------|-----|
| 🔽 Usar Windows para establece                                      | er mi configuración de red inalámbrica                                       |     |
| Redes disponibles:                                                 |                                                                              |     |
| Haga clic en el siguiente botón<br>redes inalámbricas o para obter | n para conectarse o desconectarse de<br>ner más información acerca de ellas. |     |
| 4                                                                  | Ver redes inalámbrica                                                        | s   |
|                                                                    |                                                                              | _   |
| Reces preferidas:                                                  | edes disponibles en el orden siguiente:                                      |     |
| I BIEF (Automática)                                                |                                                                              | -   |
|                                                                    | Subii                                                                        | =   |
|                                                                    | Bajar                                                                        | _   |
|                                                                    |                                                                              |     |
| Agregar Quitar                                                     | Propiedades                                                                  |     |
| Obtener más información acerca                                     | a de cómo<br>e red inalámbrica                                               | las |
| cstableeer and coningaracion at                                    | 2                                                                            |     |
|                                                                    |                                                                              | _   |

Ahora sólo falta ingresar nuestros datos de la RIFE.

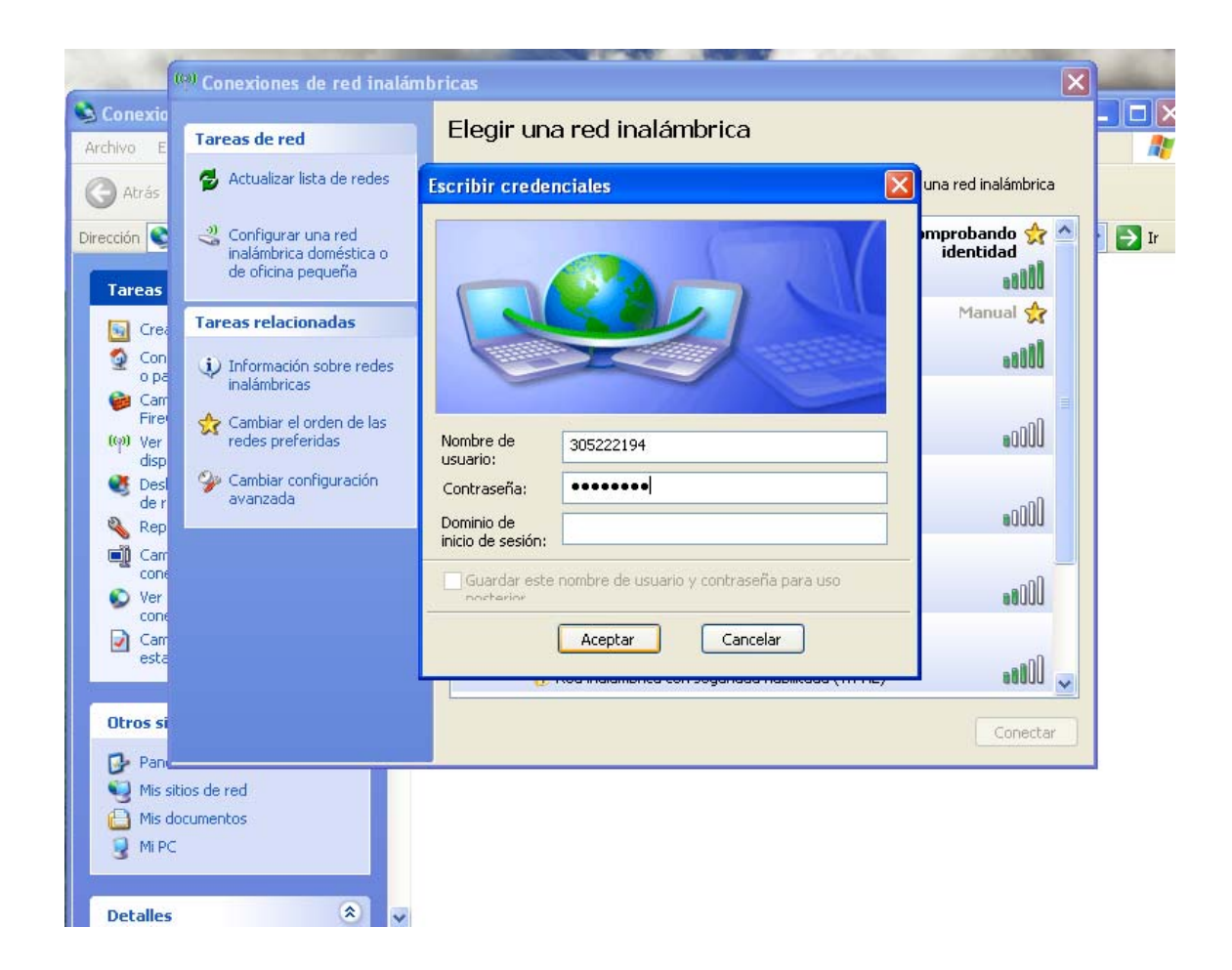

Y damos clic en aceptar. Nuestra configuración deberá ser EXITOSA. No pierdas detalle de cada paso de la configuración para evitar volver a hacer todo de nuevo.

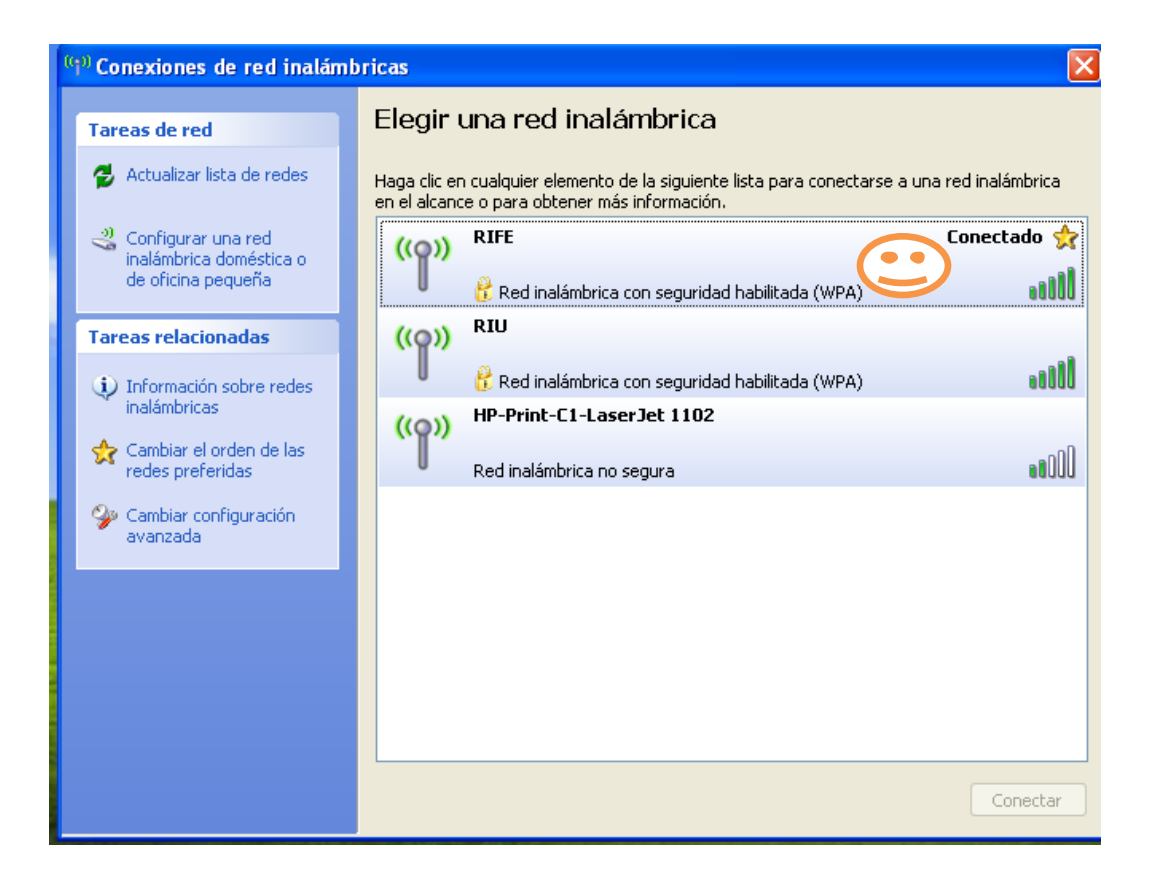